### ISTRUZIONI PER EFFETTUARE L'ISCRIZIONE AL TEST PRELIMINARE DI ACCESSO AI CORSI DI SPECIALIZZAZIONE PER LE ATTIVITA' DI SOSTEGNO DIDATTICO - a.a. 2016/2017

#### <u>Premessa</u>

Per formalizzare l'iscrizione ai test preliminari per l'accesso ai Corsi di Specializzazione per le attività di sostegno didattico (Scuola dell'infanzia, Scuola primaria, Scuola secondaria di primo grado, Scuola secondaria di secondo grado) i partecipanti devono:

- a) Effettuare la "Registrazione" al sistema informatico "Esse3";
- b) compilare on line la domanda di ammissione al Test preliminare accedendo, con le proprie credenziali, al sistema informatico di Ateneo;
- c) effettuare il versamento del contributo di partecipazione al test preliminare, mediante MAV ON-LINE (Pagamento Mediante Avviso), scaricabile accedendo, con le proprie credenziali, al sistema informatico di Ateneo;
- d) formalizzare l'iscrizione al test consegnando entro il 18 maggio 2017 l'apposita domanda di iscrizione presso la Segreteria Amministrativa, unitamente alla documentazione specificata nel bando (art. 7)

#### PER QUALSIASI PROBLEMATICA CONTATTARE:

#### LA SEGRETERIA AMMINISTRATIVA:

06/66543912 - 06/66543940

ORARIO DI RICEVIMENTO:

DAL LUNEDI' AL SABATO DALLE ORE 8.30 ALLE ORE 13.00

E DALLE ORE 14.30 ALLE 17.00

MERCOLEDI' VENERDI' E SABATO POMERIGGIO CHIUSO

#### ISTRUZIONI

**1.** Accedere con le proprie credenziali (nome utente e password) al sistema informatico di ateneo e cliccare in "MY UER"

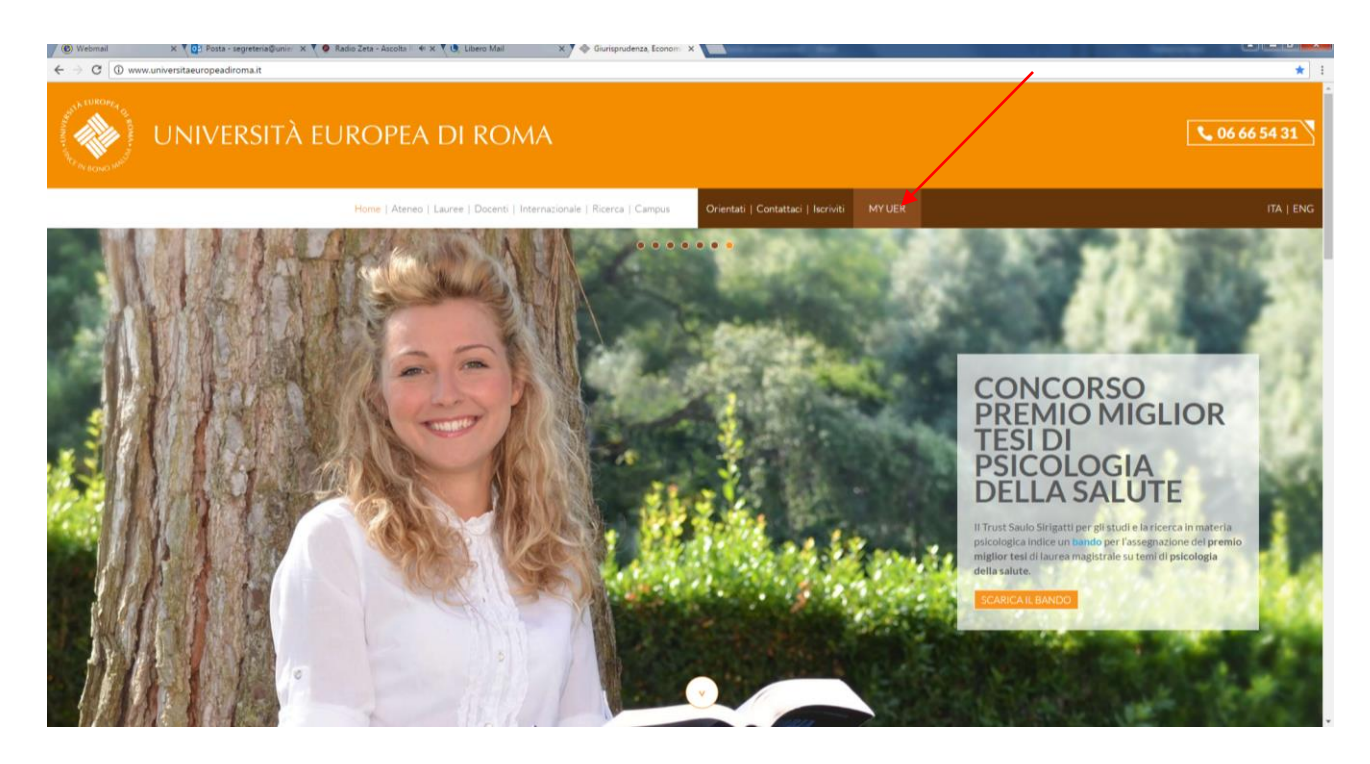

### 2. cliccare su ESSE3

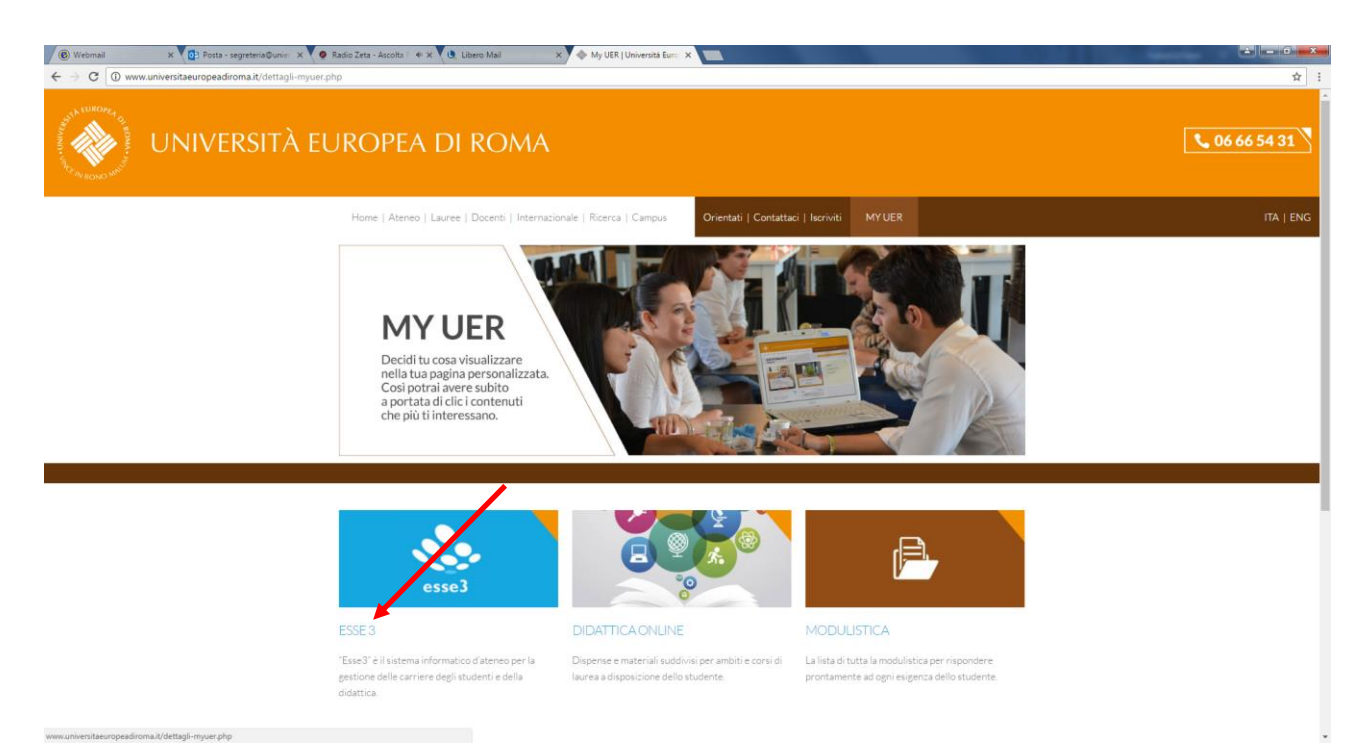

**3.** Per chi non ha mai effettuato la registrazione al sistema informatico clicca su REGISTRAZIONE; oppure inserire le proprie credenziali (nome utente e password)

| 🕲 Webmail 🛛 🗙 🕻                                               | Posta - segreteria@unier X                      | 🕐 Radio Zeta - Ascolta 🗄 🕸 x 🐧 (1) Libero Mail x 🌾 My UER   Università Euro: x 🗅 UNIER x 🖿                                                                                |     |
|---------------------------------------------------------------|-------------------------------------------------|----------------------------------------------------------------------------------------------------|-----|
| $\leftarrow$ $\rightarrow$ C $\blacksquare$ Sicuro   https:// | /unier.esse3.cineca.it/Home.c                   | fo                                                                                                    | ☆ : |
|                                                               | EUROPEA DI ROM                                  | ид                                                                                                    |     |
| SISTEMA INFOR<br>DI ATENEO ESSI                               | EA TICO                                         |                                                                                                    |     |
| HOME                                                          |                                                 |                                                                                                    |     |
| Current                                                       | Didattica » Area Struttura                      | Didattica                                                                                                    |     |
| Guest                                                         | Area Struttura Di                               | dattica                                                                                                    |     |
| * Area Riservata<br>Registrazione<br>Login                    | Questa pagina è il punto di<br>Bacheca Messaggi | i partenza per navigare le informazioni relative alla didattica dell'Ateneo. E possibile accedere alle pagine delle singole facoità ed alle altre informazioni di Ateneo. |     |
| Password dimenticata                                          | Da                                              | Oggetto                                                                                                    |     |
|                                                               | segreteria amministrativa                       | i aviso                                                                                                    |     |
| ⇒ Strutture ⇒ Didattica                                       | Ufficio Orientamento e<br>Job Placement         | Nuovo ufficio Orientamento e Job Placement (0.8)                                                                                                    |     |
|                                                               | Segreteria UNIER                                | PREMIO DI LAUREA                                                                                                    |     |
|                                                               |                                                 |                                                                                                    |     |
|                                                               |                                                 | 2016 @ by WON a CINECA Company   Informative utilizzo cookie                                                                                                    |     |

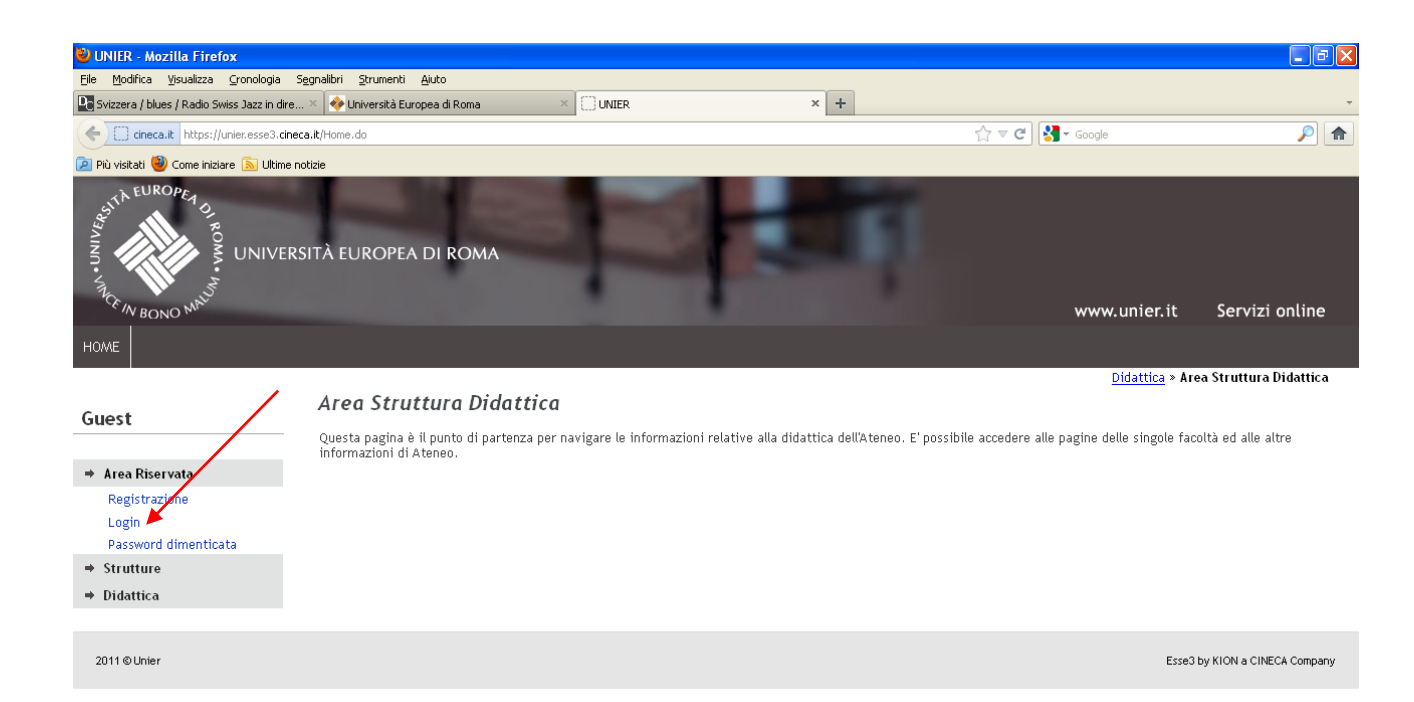

## 4. Inserire dati personali

| https://unier.esse3.cineca.it/AddressBo                                                                                                    | ok/MsgA8PreForm.dojsessionid=56F1CD58AC2348EF5901E7A436 - Windows Internet Explorer                                                                                                    |                                        |                                               |
|----------------------------------------------------------------------------------------------------|----------------------------------------------------------------------------------------------------|----------------------------------------|-----------------------------------------------|
| G v https://unier.esse3.cine                                                                                                    | ca.it/AddressBook/MsgABPreForm.dojsestionid=56F1CD5BAC234BEF5901E7A436979F0B.jvm_unier_esse3web09?null                                                                                                    | 👻 🔒 🛃 😵 🔂 Google                       | . م                                           |
| × Google                                                                                                    | 👻 🛃 Effettua la ricerca 👻 🚰 Condividi 🛛 Altro 🍽                                                                                                    |                                        | Entra 🔌 🔹                                     |
| x 🐠 Q.                                                                                                    | Search 🕴 🔍 Amazon 📼 CNN 🛪 🎬 YouTube 📑 Facebook 🛪 🧮 Weather 🛪 🛐 Games 🛪 🎆 Celebrity 🛪 🂱 Word of the Day 🛪 💟 E-mail 🛪                                                                                                    |                                        | 🔍 Options 🔻                                   |
| 👷 Preferiti 🛛 🍰 🔊 CINECA - Hos                                                                                                    | ting Applica 😰 Siti suggeriti 👻 😰 Raccolta Web Slice 👻 😰 Home 🕅 Accedi a Office 365                                                                                                    |                                        |                                               |
| Https://unier.esse3.cineca.it/Address8                                                                                                    | ook/MsgA                                                                                                    | 🚠 🕶 🖾 🖷 🗰 🕶 Pagi                       | ina 🔻 Sicurezza 👻 Strumenti 👻 🔞 💌             |
| VNIVERSITÀ E     SISTEMA INFORI<br>DI ATENEO ESSE<br>HOME<br>Guest<br>* Area Riservata<br>Registrazione<br>Pausword dimenticata<br>* Struture<br>* Didattica | CUROPEA DI ROMA  Auto  Auto  Curopea di accesso di accesso di acc |                                        | Legenda     Dato obbligatorio      Check List |
|                                                                                                    | 2012 © by NOH a CINECA Company                                                                                                    |                                        |                                               |
|                                                                                                    |                                                                                                    |                                        |                                               |
| 1 Fine                                                                                                    |                                                                                                    | Internet   Modalità protetta: attivata | 🖓 🕶 🗮 100% 💌                                  |
| 🕘 🔒 📋 D                                                                                                    |                                                                                                    | п.                                     | • 🕄 🔘 🏲 🔛 🌵 11:21<br>22/12/2014               |

## 5. Inserire dati personali

| ttps://unier.esse3.cineca.it/AddressBoo                                                          | k/PermSoggForm.dojsessionid=56F1CD58AC2348EF5901E7A436 - Windows Internet Explorer                                                                                                    | and the second state of the second state of th |                                        |                                           |
|--------------------------------------------------------------------------------------------------|----------------------------------------------------------------------------------------------------|----------------------------------------------------------------------------------------------------|----------------------------------------|-------------------------------------------|
| 🕒 🗢 🖻 https://unier.esse3.cinec                                                                  | a.it/AddressBook/PermSoggForm.do;jsessionid=56F1CD5BAC2348EF5901E7A436979F0B.jvm_unier_esse3web09?null                                                                                                    |                                                                                                    | <ul> <li>➡ ++ × S Geogle</li> </ul>    | • م                                       |
| × Google                                                                                         | 👻 🚼 Effettua la ricerca 👻 👯 Condividi 🛛 Altro 🍽                                                                                                    |                                                                                                    |                                        | Entra 🔌 🔹                                 |
| x 💋 Q.                                                                                           | Search 🕴 🖲 Amazon 🖮 CNN 🕶 🎇 YouTube 💽 Facebook 🔻 🛅 Weather 🛪 🛐 Games 🛪 🔛 Celeb                                                                                                    | rity 🔻 🅎 Word of the Day 👻 💟 E-mail 💌                                                                                                    |                                        | 🔍 Options 🔻                               |
| 👷 Preferiti 🛛 🙀 🙋 CINECA - Host                                                                  | ng Applica 😰 Siti suggeriti 🔹 😰 Raccolta Web Slice 👻 😰 Home 🅅 Accedi a Office 365                                                                                                    |                                                                                                    |                                        |                                           |
| Chttps://unier.esse3.cineca.it/AddressBo                                                         | ok/PermS                                                                                                    |                                                                                                    | 👌 🕶 🗟 👻 📾 💌 Pag                        | gina 🔻 Sicurezza 👻 Strumenti 👻 🔞 👻 🦉      |
| UNIVERSITÀ E<br>SISTEMA INFORM<br>DI ATENEO ESSE                                                 | UROPEA DI ROMA                                                                                                    |                                                                                                    |                                        |                                           |
| Guest<br>* Area Riservata Registrazione Login Public Addimenticata<br>* Strutture<br>* Didattica | A 1 2 3 4 >>      Registrazione: Indirizzo di Residenza In questa pagina viene visualizzato il modulo per l'Inserimento o la modifica dell'indirizzo di Residenza dell'utent      Residenza      Nazione' ITALIA     Provincia' Roma     se in Italia     Commer CHTà' Roma     CAP' 00157 se in Italia     Frazione     Indifizzo' Via Angelo Emo     Nat' Crivo' 2 1     Telefono' 062254381 | e.<br>(via,piazza,strada)                                                                                                    |                                        | Legenda     Legenda     Dato obbligatorio |
|                                                                                                  | Indietro Aurot.                                                                                                    |                                                                                                    | ]                                      |                                           |
|                                                                                                  | 2012 © by KION a                                                                                                    | CINECA Company                                                                                                    |                                        |                                           |
|                                                                                                  |                                                                                                    |                                                                                                    |                                        |                                           |
| Fine                                                                                             |                                                                                                    |                                                                                                    | Internet   Modalità protetta: attivata | <i>4</i> <sub>a</sub> ≠ € 100% ≠          |
| 📀 😺 🔚 🖸                                                                                          | 🦻 💫 🖉 🛄 📓                                                                                                    | and the second second sec                                                                                                    | п                                      | - 🕄 💓 🏲 🙄 🌵 11:23<br>22/12/2014           |

#### 6. Inserire Password

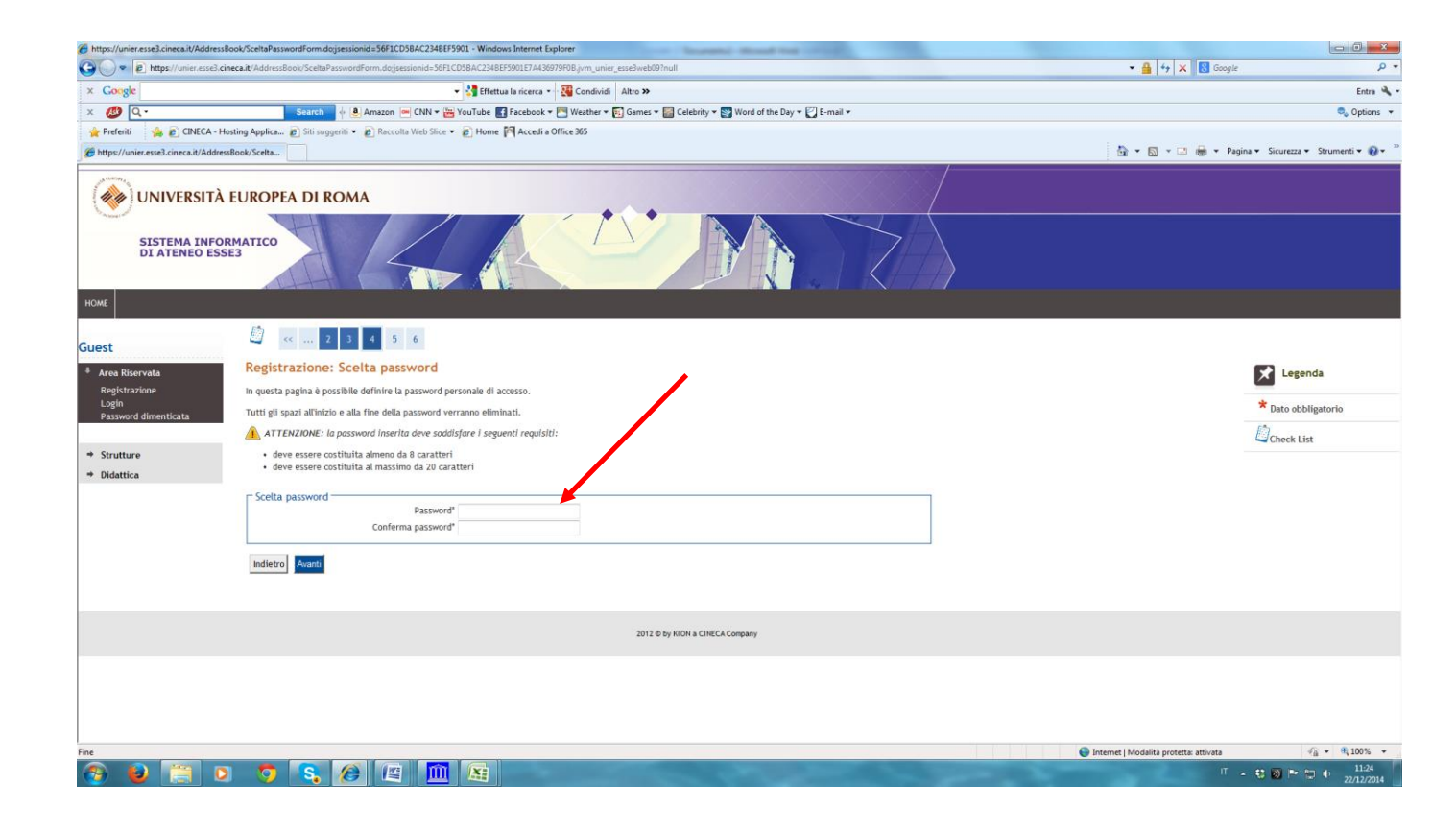

## 7. Cliccare su "conferma"

| https://unier.esse3.cineca.it/AddressBc | ook/DomandaSegretaForm.do - Windows Internet Explorer                                                                                                    | Control Research Month First (1992)                            |                                                         |
|-----------------------------------------|----------------------------------------------------------------------------------------------------|----------------------------------------------------------------|---------------------------------------------------------|
| 🕒 🗢 🖉 https://unier.esse3.cine          | eca.it/AddressBook/DomandaSegretaForm.do                                                                                                    |                                                                | 👻 🔒 😽 🗙 🔀 Google 🖉 🔎                                    |
| × Google                                | 👻 🐫 Effettua la ricerca 🔹 🎇 C                                                                                                    | ondividi Altro »                                               | Entra 🍕                                                 |
| x 🐠 Q                                   | Search 🔶 🖲 Amazon 🚥 CNN 🕶 🏧 YouTube 🚮 Facebook 🕶 🧮 W                                                                                                    | ather 🔻 📆 Games 🖛 🎆 Celebrity 🔻 🋐 Word of the Day 👻 💟 E-mail 💌 | 🖏 Options                                               |
| 🚖 Preferiti 🛛 🙀 🔊 CINECA - Hos          | sting Applica 👩 Siti suggeriti 👻 👩 Raccolta Web Slice 👻 👩 Home 🌆 Accedi a Office 3                                                                                                    | 55                                                             |                                                         |
| 6 https://unier.esse3.cineca.it/Address | Book/Doma                                                                                                    |                                                                | 🤖 👻 🔝 👻 🖃 🗰 👻 Pagina 👻 Sicurezza 👻 Strumenti 🕶 😥        |
|                                         | Frazione                                                                                                    |                                                                |                                                         |
|                                         | Indirizzo                                                                                                    | Via Angelo Emo                                                 |                                                         |
|                                         | N° Civico                                                                                                    | 21                                                             |                                                         |
|                                         | Telefono                                                                                                    | 062254381                                                      |                                                         |
|                                         | Domicilio coincide con residenza                                                                                                    | si                                                             |                                                         |
|                                         | Modifica Dati di Residenza Utilizza il link per modificare i Dati di Residenz                                                                                                    | a                                                              |                                                         |
|                                         | - Recapiti                                                                                                    |                                                                |                                                         |
|                                         | in couple                                                                                                    |                                                                |                                                         |
|                                         | Recapito Documenti                                                                                                    | Residenza                                                      |                                                         |
|                                         | Recapito Tasse                                                                                                    | Residenza                                                      |                                                         |
|                                         | Email                                                                                                    | libsdesantis@gmail.com                                         |                                                         |
|                                         | Email Certificata                                                                                                    |                                                                |                                                         |
|                                         | Fax                                                                                                    |                                                                |                                                         |
|                                         | Cellulare                                                                                                    | +39 333333333                                                  |                                                         |
|                                         | Operatore Telefonico                                                                                                    | ТІМ                                                            |                                                         |
|                                         | Professione                                                                                                    |                                                                |                                                         |
|                                         | Lingua preferita per le comunicazioni                                                                                                    |                                                                |                                                         |
|                                         | Desidero ricevere, sul mio cellulare, SMS che mi informino su eventi,<br>presentazioni ed appuntamenti dell'ateneo                                                                                                    | Abilitato                                                      |                                                         |
|                                         | Dichiaro di aver ricevuto l'informativa ai sensi dell'articolo 13 del D. Lgs.<br>196/2003 e presto il mio consenso al trattamento dei miei dati personali da<br>parte dell'Ateneo; inoltre presto il mio consenso ai sensi degli artt. 20, 23 e<br>26 del D. Lgs. 196/2003 per il trattamento dei miei dati sensibili. | Si                                                             |                                                         |
|                                         | Acconsento alla comunicazione dei dati personali                                                                                                    | Si                                                             |                                                         |
|                                         | Acconsento alla diffusione dei dati personali                                                                                                    | Si                                                             |                                                         |
|                                         | Modifica Recapiti Utilizza il link per modificare i Recapiti                                                                                                    |                                                                |                                                         |
|                                         | – Dati Domanda Segreta –                                                                                                    |                                                                | 1                                                       |
|                                         | Domanda Segreta                                                                                                    |                                                                |                                                         |
|                                         | Risposta                                                                                                    |                                                                |                                                         |
|                                         | Modifica Domanda Segreta Utilizza il link per modificare i Dati relativi alla                                                                                                    | Domanda Segreta                                                |                                                         |
|                                         | Indietro Conferma                                                                                                    |                                                                |                                                         |
|                                         |                                                                                                    |                                                                |                                                         |
| Fine                                    |                                                                                                    |                                                                | 😜 Internet   Modalità protetta: attivata 🏼 🍕 👻 🍕 100% 🛩 |
| 🚳 🕹 🚞 O                                 |                                                                                                    | - AL                                                           | IT ▲ 🕄 🔊 🏴 🔂 🌵 11:24<br>22/12/2014                      |

# 8. Per stampare le credenziali - nome utente e password -cliccare su "stampa promemoria" (freccia verde); dopo cliccare su "esci";

| C C . https://unier.esse3.cin                                                                                                    | nera it/AddressBook/RienilogoCredenziali do                                                               |                                                                                                    | • 🔒 ++ 🗙 🔯 Ganale                      | 1                               |
|----------------------------------------------------------------------------------------------------|----------------------------------------------------------------------------------------------------|----------------------------------------------------------------------------------------------------|----------------------------------------|---------------------------------|
| Y. Concle                                                                                                    | 1 2                                                                                                    | - M Cffanns Is sizes - M Candiddi Altra M                                                                                                    |                                        | Entra                           |
| × 60.30                                                                                                    |                                                                                                    |                                                                                                    |                                        | Continue                        |
| A Referiti                                                                                                    | station Applica                                                                                           | Touriobe a recedoek + Westner + E Games + E Celebrity + E word of the Day + C t-mail +                                                                                                    |                                        | - Options                       |
| Present     Present     P | Park/Binite                                                                                               | • E House P-Access Once 305                                                                                                    | 8 • 6 • • • A + Pao                    | ina 🗙 Sicurezza 🛪 Strumenti 🗙 📦 |
| nups//unieresses.cineca.it/Address                                                                                                    |                                                                                                    |                                                                                                    |                                        | in status status (              |
|                                                                                                    | EUROPEA DI ROMA                                                                                           |                                                                                                    |                                        |                                 |
| SISTEMA INFOR<br>DI ATENEO ESSE                                                                                                    | RMATICO                                                                                                   |                                                                                                    |                                        |                                 |
| HOME                                                                                                    |                                                                                                    |                                                                                                    |                                        |                                 |
| Suest                                                                                                    | 🖾 « 5 6 7                                                                                                 |                                                                                                    |                                        |                                 |
| Area Riservata                                                                                                    | Registrazione: Registrazione Co                                                                           | nclusa                                                                                                    |                                        | Legenda                         |
| Registrazione<br>Login                                                                                                    | Sono state inserite correttamente tutte le inform<br>richiesto, le chiavi d'accesso riportate sotto. Si o | azioni richieste. Per entrare nella nuova Area Personale è necessario eseguire l'operazione di Login inserendo, quando<br>nsiglia di trascrivere queste informazioni in modo sicuro, per gli accessi futuri. |                                        | * Dato obbligatorio             |
| Password dimenticata                                                                                                    | Credenziali                                                                                               |                                                                                                    |                                        | Check List                      |
| + Strutture                                                                                                    | Nome                                                                                                    | LAURA                                                                                                    |                                        |                                 |
| Didattica                                                                                                    | Cognome                                                                                                   | ROSSI                                                                                                    |                                        |                                 |
|                                                                                                    | E-mail                                                                                                    | libsdesantis@gmail.com                                                                                                    |                                        |                                 |
|                                                                                                    | Nome Utente                                                                                               | Lrossit                                                                                                    |                                        |                                 |
|                                                                                                    | Password                                                                                                  | lauramecella                                                                                                    |                                        |                                 |
|                                                                                                    | Atterizione:<br>Anno spisoneti, non è stato possibile sped<br>per l'agresso.                              | ire al suo indirizzo di posta elettronica le chiavi d'accesso. Le consigliamo di trascrivere su altro supporto le chiavi                                                                                     |                                        |                                 |
|                                                                                                    | Pro di con l'autenticazione                                                                               |                                                                                                    |                                        |                                 |
|                                                                                                    | Stampa promemoria                                                                                         |                                                                                                    |                                        |                                 |
|                                                                                                    | ESCI                                                                                                    |                                                                                                    |                                        |                                 |
|                                                                                                    |                                                                                                    | 2012 & by KION a CINECA Company                                                                                                    |                                        |                                 |
| 16                                                                                                    |                                                                                                    |                                                                                                    | Internet   Modalità protetta: attivata | 🖓 🔹 🔍 100%                      |
|                                                                                                    |                                                                                                    |                                                                                                    |                                        |                                 |

# **9.** Rientrare in Esse3; cliccare su "Login" per inserire le credenziali - nome utente e password

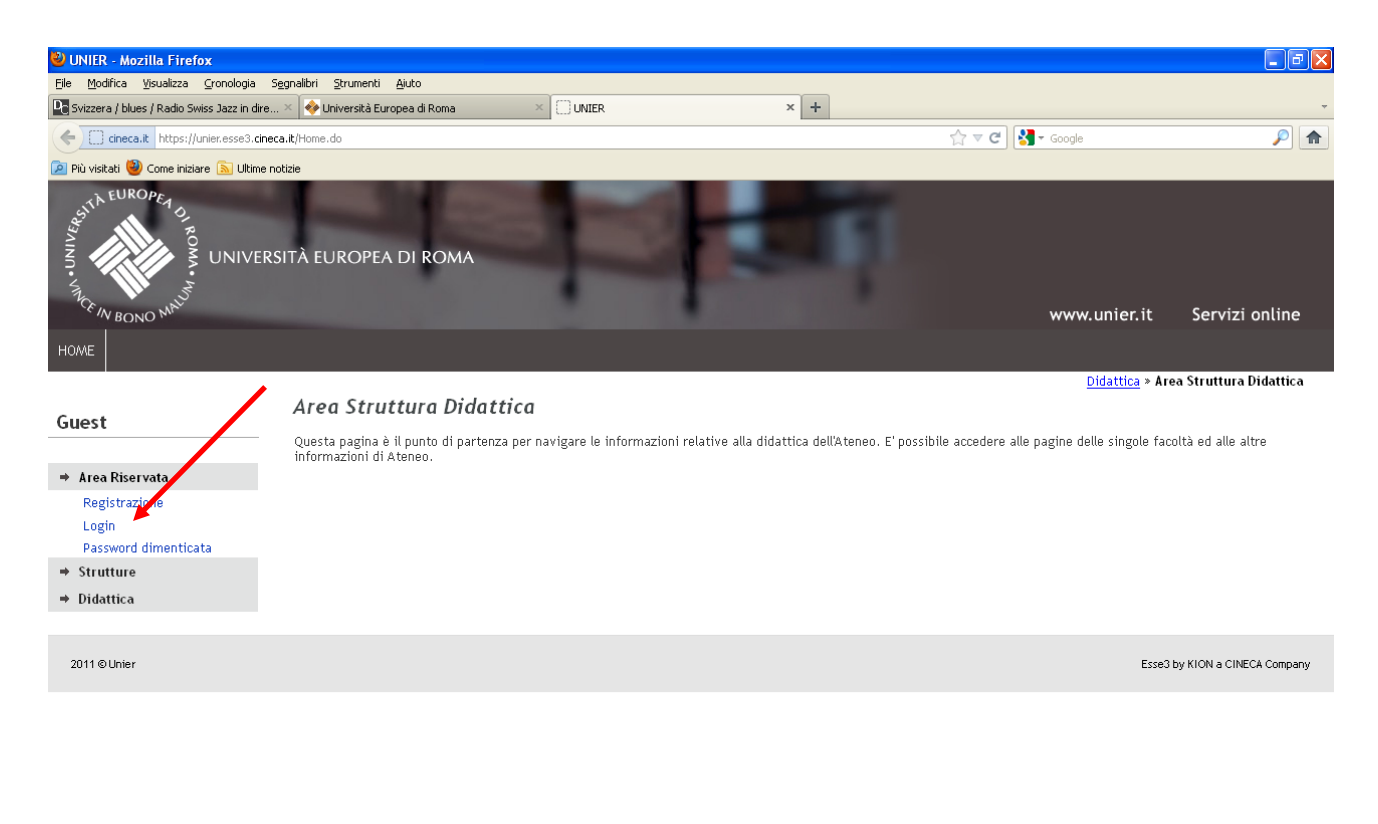

# **10.** Cliccare su "Segreteria";

| 🏉 Area Utente Registrato - Windows Internet Explorer                                                  | States and States and States and                               | Read ted                     |                                        | - 0 ×                                 |
|----------------------------------------------------------------------------------------------------|----------------------------------------------------------------|------------------------------|----------------------------------------|---------------------------------------|
| C                                                                                                    |                                                                |                              | 🕶 🚔 😽 🗙 🔣 Googi                        | le P •                                |
| × Google                                                                                              | 🔹 🚰 Effettua la ricerca 🔹 🎇 Condividi 🛛 Altro ン                |                              |                                        | Entra 🔌 🔹                             |
| 🗴 💋 🔍 - Search 🕴 Amazon 🖮 CNN +                                                                       | 👑 YouTube 🛃 Facebook 🕶 🌅 Weather 🕶 🛐 Games 🕶 🎆 Celebrity 🕶 🕎 V | Vord of the Day 🔻 💟 E-mail 👻 |                                        | 🧠 Options 🔻                           |
| 👷 Preferiti 🛛 👙 🔊 CINECA - Hosting Applica 🔊 Siti suggeriti 👻 🔊 Raccolta Web Slic                     | e 🔻 😰 Home 🅅 Accedi a Office 365                               |                              |                                        |                                       |
| Area Utente Registrato                                                                                |                                                                |                              | <u>h</u> <b>▼</b> ⊡ m <b>▼</b> P       | agina 👻 Sicurezza 👻 Strumenti 👻 🔞 👻 🦷 |
| WIVERSITÀ EUROPEA DI ROMA                                                                             |                                                                |                              |                                        |                                       |
| SISTEMA INFORMATICO<br>DI ATENEO ESSE3                                                                |                                                                |                              |                                        |                                       |
| номе                                                                                                  |                                                                |                              |                                        |                                       |
| HOME       LAURA ROSS       Area Utenti Registrati - Benven       Organizzazione dell'Area Registrato | ito LAURA ROSSI                                                |                              |                                        |                                       |
| Loput.<br>Cambia Password<br>Home<br>* Segreteria                                                     |                                                                |                              |                                        |                                       |
|                                                                                                    | 2012 © by KION a CINECA Cor                                    | npany                        |                                        |                                       |
|                                                                                                    |                                                                |                              |                                        |                                       |
| Fine                                                                                                  |                                                                |                              | Internet   Modalită protetta: attivata | 4 · 🐧 100% ·                          |
| 📀 😜 📋 🖸 🠬 🕵 🖉 🛄                                                                                       |                                                                |                              | IT                                     | - 🕄 🕖 🏲 😂 🌒 11:28<br>22/12/2014       |

## **11.** Cliccare su "Test di Ammissione";

| 🏉 Area Utente Registrato - Windows Inter                                                                                                    | net Explorer                                                                                  |                                                                                                    |                                        | - • • × •                        |
|----------------------------------------------------------------------------------------------------|-----------------------------------------------------------------------------------------------|----------------------------------------------------------------------------------------------------|----------------------------------------|----------------------------------|
| GO • D https://unier.esse3.cinec                                                                                                    | a.it/auth/Logon.do;jsessionid=?cod_lingua=ita                                                 |                                                                                                    | 🕶 🔒 😽 🗙 🔀 Google                       | • م                              |
| × Google                                                                                                    | 👻 🚮 Effettua la ricerca 🐑 🛂 Condividi 🛛 Altro 🍽                                               |                                                                                                    |                                        | Entra 🔌 🔹                        |
| x 🐠 Q.                                                                                                    | Search 🚽 🍳 Amazon 💌 CNN 🕶 🎇 YouTube 💽 Facebook 🕶 🖳 Weather 🕶 🛐 Games 🕶 🎇 Celebrity 🖛 🧐 Word   | of the Day 👻 🖾 E-mail 👻                                                                                                    |                                        | 🔍 Options 👻                      |
| 👷 Preferiti 🛛 🙀 🔊 CINECA - Hosti                                                                                                    | ng Applica 😰 Siti suggeriti 🔹 🔊 Raccolta Web Slice 🔹 😰 Home 🎮 Accedi a Office 365             |                                                                                                    |                                        |                                  |
| 🍘 Area Utente Registrato                                                                                                    |                                                                                               |                                                                                                    | 📩 🔹 🖾 🐨 📾 👻 Pagir                      | na 🔹 Sicurezza 👻 Strumenti 👻 🔞 👻 |
| UNIVERSITÀ E<br>SISTEMA INFORM<br>DI ATENEO ESSES                                                                                                    | UROPEA DI ROMA                                                                                |                                                                                                    |                                        |                                  |
| Registrato LURA ROSS LURA ROSS Area Riserveta Loguit Camble Password Home Segreteria Tet di Annitisione Tet di Valutacione Immatriculatione Dichiarazione Invalidità | NOME<br>Area Utenti Registrati - Benvenuto LAURA ROSSI<br>Organizzazione dell'Area Registrato |                                                                                                    |                                        |                                  |
|                                                                                                    | 2012 @ by KION a CIHECA Company                                                               | (                                                                                                    |                                        |                                  |
| Fine                                                                                                    |                                                                                               |                                                                                                    | Internet   Modalità protetta: attivata | √a • € 100% •                    |
| 📀 😺 🔚 D                                                                                                    | 🦁 🕵 🍘 🖭 🌆                                                                                     | and the second second s | π.                                     | 11:27<br>22/12/2014              |

# **12.** Cliccare su "Iscrizione Concorsi";

| ala               | 1 mar 1 - 1 - 1 - 1 - 1 - 1 - 1 - 1 - 1 - 1                   | The contract of the Ph                                           |          |   |                      |                           |
|-------------------|---------------------------------------------------------------|------------------------------------------------------------------|----------|---|----------------------|---------------------------|
| gie .             | • Strettua la no                                              | erce • 🙀 Condividi Altro »                                       |          |   |                      | Entr                      |
| with the in CINEC | A Mastina Applica                                             | nook * 🔄 weather * 💽 dames * 🔛 Celebrity * 🛃 word of the Day * 💟 | c-mail • |   |                      | Sa Optic                  |
| ione Concorsi     | a navadadataan E sa salataa . E saccaa sac . E same Lifee     |                                                                  |          |   | 🗛 🔹 🖾 🔹 📾 🔹 Pagina 🔹 | Sicurezza 👻 Strumenti 🕶 ( |
|                   |                                                               |                                                                  | ~        | - | 1 100 100 - 10 2     |                           |
|                   |                                                               | Preferenze                                                       | 0        |   |                      |                           |
|                   |                                                               | Preferenze percorso di studio                                    | 0        | 6 |                      |                           |
|                   |                                                               | Preferenze sedi                                                  | 0        |   |                      |                           |
|                   |                                                               | Preferenze lingue                                                | 0        |   |                      |                           |
|                   |                                                               | Preferenze borse di studio                                       | 0        |   |                      |                           |
|                   |                                                               | Scelta categoria amministrativa ed ausili invalidità             | 0        |   |                      |                           |
|                   |                                                               | Scelta tipologia ausilio invalidità                              | 0        | 6 |                      |                           |
|                   |                                                               | Conferma                                                         | 0        |   |                      |                           |
|                   | D - Titoli di accesso                                         |                                                                  | 0        |   |                      |                           |
|                   |                                                               | Dettaglio Titoli di Accesso                                      | 0        |   |                      |                           |
|                   | E - Dichiarazione eventuali titoli di valutazione             |                                                                  | 0        |   |                      |                           |
|                   |                                                               | Dettaglio titoli e documenti per la valutazione                  | 0        |   |                      |                           |
|                   |                                                               | Conferma                                                         | 0        |   |                      |                           |
|                   | F - Azione per la scelta del turno di svolgimento della prova |                                                                  | 0        | 8 |                      |                           |
|                   |                                                               | Selezione della prova con turno                                  | 0        | 6 |                      |                           |
|                   | G - Chiusura processo                                         |                                                                  | 0        | 8 |                      |                           |
|                   |                                                               | Conferma esplicita                                               | 0        |   |                      |                           |
|                   |                                                               | Conferma                                                         | 0        |   |                      |                           |
|                   | Iscrizione Concorsi                                           |                                                                  |          |   |                      |                           |
|                   |                                                               |                                                                  |          |   |                      |                           |
|                   |                                                               |                                                                  |          |   |                      |                           |
|                   |                                                               | 2012 © by KION a CINECA Company                                  |          |   |                      |                           |
|                   |                                                               |                                                                  |          |   |                      |                           |

#### **13.** Cliccare su "Specializzazione attività di sostegno";

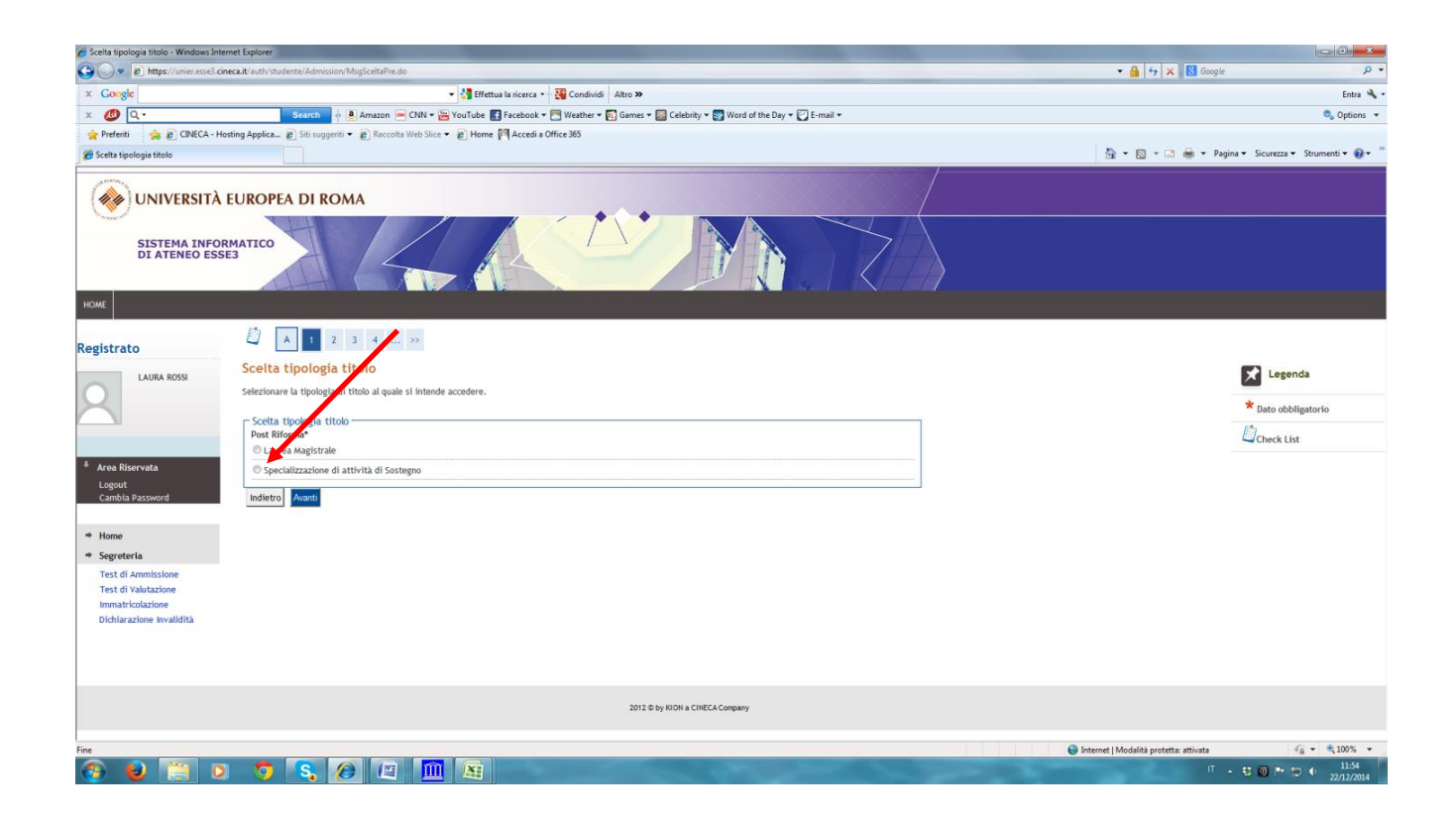

# **14.** Cliccare su "Specializzazione attività di sostegno" (nel cerchietto) e poi avanti;

| 🟉 Scelta tipologia corso - Windows Internet Explorer                                     | Instant Road Ed                                                                    | _ 0 <b>_ X</b>                           |
|------------------------------------------------------------------------------------------|------------------------------------------------------------------------------------|------------------------------------------|
|                                                                                          | - 🔒 🕂 🗙 🖡                                                                          | 🖁 Google 🛛 🔎 🔹                           |
| × Google 🔹 🖓                                                                             | Effettua la ricerca 🔹 🙀 Condividi 🛛 Altro 🍽                                        | Entra 🔧 🔹                                |
| 🗴 💋 🔍 - Search 🖕 🖲 Amazon 🖮 CNN - 🚟 YouTu                                                | be 🛃 Facebook * 🛅 Weather * 🛐 Games * 📓 Celebrity * 🕎 Word of the Day * 💟 E-mail * | 🔩 Options 👻                              |
| 👷 Preferiti 🛛 🎄 🙋 CINECA - Hosting Applica 😰 Siti suggeriti 👻 🖉 Raccolta Web Slice 👻 🖉 H | Iome [I <sup>II]</sup> Accedi a Office 365                                         |                                          |
| 🖉 Scelta tipologia corso                                                                 | bi • Di • □ €                                                                      | 🔉 🔹 Pagina 👻 Sicurezza 👻 Strumenti 👻 😨 👻 |
| wiversità europea di Roma                                                                |                                                                                    |                                          |
| SISTEMA INFORMATICO<br>DI ATENEO ESSE3                                                   |                                                                                    |                                          |
| номе                                                                                     |                                                                                    |                                          |
| Registrato                                                                               |                                                                                    |                                          |
| LAURA ROSSI                                                                              |                                                                                    | Legenda                                  |
| Selezionare la tipogia di corso al quale si intende acceder                              | re.                                                                                |                                          |
| C Scelta pologia corso                                                                   |                                                                                    | Dato obbligatorio                        |
| Post_storma*                                                                             |                                                                                    | Check List                               |
| Area Riservata Logout Cambla Password                                                    |                                                                                    |                                          |
|                                                                                          |                                                                                    |                                          |
| * Home                                                                                   |                                                                                    |                                          |
| Test di Ammissione                                                                       |                                                                                    |                                          |
| Test di Valutazione                                                                      |                                                                                    |                                          |
| Immatricolazione<br>Dichiarazione Invalidità                                             |                                                                                    |                                          |
|                                                                                          |                                                                                    |                                          |
|                                                                                          |                                                                                    |                                          |
|                                                                                          |                                                                                    |                                          |
|                                                                                          | 2012 @ by KION a CIRECA Company                                                    |                                          |
| Fine                                                                                     | 🕒 Internet   Modalità protetta: att                                                | tivata 🦨 🔹 🔍 100% 💌                      |
| 🚳 횓 📋 💿 🧔 🕵 🍘 🛄 🕵                                                                        |                                                                                    | IT + 🕄 🔘 🏴 🖫 🕂 11:54<br>22/12/2014       |

#### **15.** Cliccare su "conferma e prosegui";

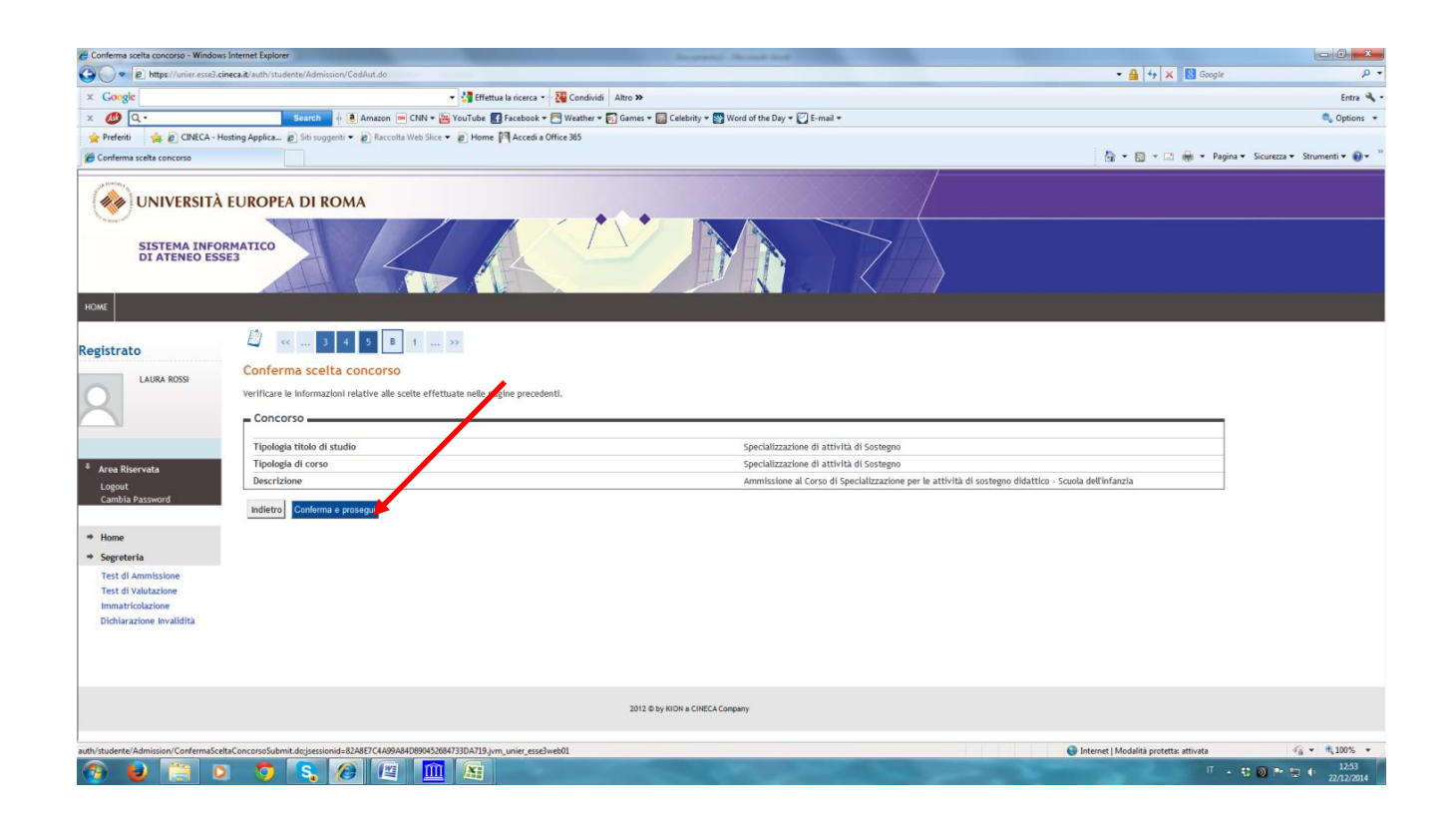

## **16.** Se si vuole, si può inserire una foto (è facoltativo); altrimenti cliccare su avanti

| https://unier.esse3.cineca.it/auth/A                                                                                                    | AddressBook/FotoForm.do - Windows Internet Explorer                                                                                                    | - 0 - X-                                                |
|----------------------------------------------------------------------------------------------------|----------------------------------------------------------------------------------------------------|---------------------------------------------------------|
| 🕒 🔍 💌 🔊 https://unier.esse3                                                                                                    | .cineca.it/suth/AddressBook/FotoForm.do                                                                                                    | - 🔒 47 🗙 🔀 Google 🖉 🗸                                   |
| × Google                                                                                                    | 👻 🛃 Effettua la ricerca 🔹 🍇 Condividi 🛛 Altro 🍽                                                                                                    | Entra 🔦 •                                               |
| x 🕖 Q.                                                                                                    | Search 🚽 🖲 Amazon 🖮 CNN 🛛 🔀 YouTube 💽 Facebook 🕶 🔂 Weather 🕶 🔂 Games 🖛 🔯 Celebrity 🖷 Word of the Day 🕶 💟 E-mail 🕶                                                                                      | 🔩 Options 👻                                             |
| 👷 Preferiti 🌼 🔊 CINECA -                                                                                                    | Hosting Applica 🔊 Siti suggeriti 👻 😰 Raccolta Web Slice 🔹 😰 Home 🎮 Accedi a Office 365                                                                                                    |                                                         |
| https://unier.esse3.cineca.it/auth                                                                                                    | /AddressBook/F                                                                                                    | 🛅 🔹 🔂 📼 🖼 🏶 🔹 Pagina 🔹 Sicurezza 👻 Strumenti 👻 🤬 🐃      |
| Registrato<br>LURA ROSSI<br>CARDIA ROSSI<br>Carbia Password<br>Home<br>Segreteria<br>Test di Annitsione<br>Test di Annitsione<br>Test di Valutazione<br>Immatricazione<br>Dichlarazione Invalidità | Registrazione: Foto personale<br>Seksinare la foto di caricare e premere il pulsante "Upload Foto".<br>Stogia:<br>Interprina della foto devono essere 35x40m<br>Uplad Foto<br>Uplad Foto<br>Uplad Foto | Evenda<br>★ Dato obbligatorio<br>Check List             |
|                                                                                                    | Indietro Avandi                                                                                                    |                                                         |
|                                                                                                    | 2012 & by NON a CINECA Company                                                                                                    |                                                         |
| Fine                                                                                                    |                                                                                                    | 😡 Internet   Modalità protetta: attivata 🏾 🖓 👻 🔩 100% 👻 |
| 🚳 📦 📋 I                                                                                                    | D 🐬 🕄 🖉 💷 🏛 🖼                                                                                                    | IT - ₩ Ø P 10 4 1253<br>22/12/2014                      |

**17.** Indicare se si è portatori di handicap e se è necessario avere un ausilio per svolgere le prove di accesso;

|                                                                                                    | cineca.it/auth/studente/Admission/MsgConflscrConcPre.do                                                                                                    |                                                                                                    |                                      | • 🔒 ↔ 🗙 🔀   | Google                        |
|----------------------------------------------------------------------------------------------------|----------------------------------------------------------------------------------------------------|----------------------------------------------------------------------------------------------------|--------------------------------------|-------------|-------------------------------|
| Google                                                                                                    | 👻 🛃 Effettua                                                                                                    | la ricerca 👻 🎇 Condividi 🛛 Altro ≫                                                                       |                                      |             |                               |
| ۵.                                                                                                    | Search 🔶 Amazon 😁 CNN 🕶 YouTube 💽                                                                                                    | Facebook 🕶 🛅 Weather 🕶 🛐 Games 🕶 🎆 Celebrity 🕶                                                           | 😵 Word of the Day 🕶 🌄 E-mail 🕶       |             | e                             |
| Preferiti 👍 🔊 CINECA - F                                                                                                    | Hosting Applica 🔊 Siti suggeriti 🔹 🔊 Raccolta Web Slice 🔹 🔊 Home 🖡                                                                                                    | Accedi a Office 365                                                                                      |                                      |             |                               |
| celta categoria amministrativa ed                                                                                                    | ausili di invali                                                                                                    |                                                                                                    |                                      | 🗟 • 🛛 • 🗆 🖶 | ▼ Pagina ▼ Sicurezza ▼ Strume |
|                                                                                                    | EUROPEA DI ROMA                                                                                                    |                                                                                                    |                                      |             |                               |
| SISTEMA INFO<br>DI ATENEO ES                                                                                                    |                                                                                                    |                                                                                                    |                                      |             |                               |
| istrato                                                                                                    | 🗳 « 1 C 1 2 3 »                                                                                                    |                                                                                                    |                                      |             |                               |
| LAURA ROSSI                                                                                                    | Scelta categoria amministrativa ed ausili d                                                                                                    | i invalidità                                                                                             |                                      |             | * Legenda                     |
| 2                                                                                                    | Scegliere la propria categoria amministrativa, valida per lo svolg<br>per invalidità.                                                                                                    |                                                                                                    | * Dato obbligatorio                  |             |                               |
|                                                                                                    | A selle alle exclusionete delle source                                                                                                    |                                                                                                    |                                      |             | [3]                           |
| urea Riservata<br>Logout<br>Cambia Password                                                                                                    | Austio alo svogimento delle prove<br>Richiedo fausilio per lo svogimento della prova (© SI (@ No<br>(L. 104/92 e succ. modifiche)<br>Tipologia di invalidità<br>Percentuale di invalidità<br>La Nota Austi                                                                                                    | la percentuale deve essere compresa tr<br>lo deve essere inferiore di 2000 caratteri                     | a 0 e 100                            |             | Check List                    |
| krea Riservata<br>Logout<br>Cambia Password<br>Home<br>Segreteria                                                                                                    | Richieds Tautio Unite prove<br>Richieds Tautio per lo svojemento dela prova () 51 () No<br>(), 14472 succ. modifiche)<br>Tipologia di mulaita<br>Percentuale il imiatita<br>La Nota Austi<br>Note austio                                                                                                    | In percentuale deve essere compresa tr<br>lo deve essere inferiore di 2000 caratteri                     | a 0 e 100                            |             | Check List                    |
| rea Riservata<br>ogout<br>Lambia Password<br>fome<br>Gegreteria<br>Fest di Ammissione<br>Fest di Valutazione                                                                                    | Richieds Taxillo and svogmento beller prove<br>Richieds Taxillo per lo svogmento belle prova () 51 () No<br>(0, 14/97,8 succ. modified)<br>Topologia di mutatita ()<br>Procentuale di mutatita ()<br>Note austito<br>Prove previste                                                                                                    | a percentuale deve essere compresa tr<br>lo deve essere inferiore di 2000 caratteri                      | a 0 e 100                            |             | Check List                    |
| rea Riservata<br>opout<br>ambia Password<br>Iome<br>egreteria<br>est di Auturasione<br>mmatricolazione                                                                                          | Addu dad Svognetno Seler prove     Richieds Taxillo per lo svojemento dela prova 🖱 ST 🕷 No     (L. 144/72 s. succ. modificity)     Tipologia di multità     Percentale di inviatità     La Nota Auxil     Note ausilio  Prove previste  Descrizione                                                                                                    | a percentuale deve essere compresa tr<br>io deve essere inferiore di 2000 caratteri                      | a 0 e 100<br>Ora Sede                |             | Check List                    |
| rea Riservata<br>opput<br>ambia Password<br>ome<br>egreteria<br>est di Annussione<br>est di Valutazione<br>mmatricolazione<br>incharazione Invalidità                                           | Atkini add Svogmenton Geler prove     Richieds Taxillo per lo svogmento della prova () 51 () No     (L. 14472 e suc. modificite)     Tipologia di muiatità     Percentade di inviatità     La Nota Austi     Note austio   Prove previste                                                                                                    | La percentuale deve essere compresa tr<br>lo deve essere inferiore di 2000 caratteri<br>Tipo Data        | u 0 e 100<br>Ora Sede                |             | Check List                    |
| rea Riservata<br>oggutt<br>ambla Password<br>ome<br>oggeteria<br>est di Annnissione<br>est di Valuzzione<br>muaticolazione<br>ichiarazione invalidità                                           | Additi add Svoginetino Seler J DVC     Richieds Taxilo per la svog access conditions     (L. 1996)     Richieds Taxilo per la svog access conditions     (L. 1996)     Richieds Taxilo per la svog access conditions     Proves greviste     Richieds Taxilo per la svog access to the state of the state of the state o | ba percentuale deve essere compresa tr     lo deve essere inferiore di 2000 caratteri      Tipo     Data | x 0 e 100                            |             | Check list                    |
| to Riservata<br>orgout<br>ambia Password<br>ome<br>egreteria<br>est di Antraisione<br>est di Vahtuzione<br>mmatricolazione<br>invalidità                                                        | Addied addied addie per lo see prove     Richieds facilito per lo see prove     Richieds facilito per lo see provemento del prova © S1      No     (L149/72 e se monto del prova © S1      No     Note austilo     Prove previste     Descritione     Prove scritta     Prova Critta     Prova Critta     Prova Critta                                                                                                    | La percentuale deve essere compresa tr<br>io deve essere inferiore di 2000 caratteri<br>Tipo     Data    | 10 e 100<br>Ora Sede                 |             | Check list                    |
| rea Riservata<br>ogout<br>ambia Password<br>tome<br>egreteria<br>est di Annnissione<br>est di Annnissione<br>est di Annissione<br>mmatricolazione<br>mmatricolazione<br>ichiarazione Invalidità | Ackine da Svognetno sker prove     Richieds Taxillo per la svognetno sker prova (* 51 * No     (L 14/27 ± succ. modificity     Topogradi invalitita     Fercentale di invalitita     Icita Austi     Note austio   Prove previste  Descrizione  Test Preliminare  Prova Softta  Prova Orale  Valutazione Titoli                                                                                                    | Is percentuale deve essere compresa tr     is deve essere inferiore di 2000 caratteri      Tipo     Data | a 0 e 100                            |             | Check List                    |
| rea Riservata<br>ogout<br>amba Password<br>ome<br>egreteria<br>est di Annuissione<br>est di Vahutarione<br>mmatricolarione<br>inchiarazione Invalidità                                          | Alchied Sacillo Seler John     Richieds Taxillo Seler John     Richieds Taxillo Seler John     Richieds Taxillo Seler John     Topologia Invalidati     Fercentrale di Invalidati     Topologia Invalidati     Richied Auxillo     Prove previste      Descrizione      Tost Preliminare      Prova Soritta      Prova Crale      Valotazione Tholi      Indieto      Auxil      Auxil      Auxil      Richied Auxillo      Richied Auxillo      Richied Auxi | Tipo     Tipo     Data                                                                                   | a 0 e 100           Ora         Sede |             | Check List                    |

# **18.** Cliccare su "conferma e prosegui";

| Conferma iscrizione concorso - Windo                          | ows Internet Explorer                                                                                  | Access Road Red                                                                                                    |                                          |
|---------------------------------------------------------------|----------------------------------------------------------------------------------------------------|----------------------------------------------------------------------------------------------------|------------------------------------------|
| 🕒 🔍 💌 🔊 https://unier.esse3.cir                               | neca.it/auth/studente/Admission/TipiAusilio.do                                                         | ★ <u>6</u>   4   ×                                                                                                    | Soogle P •                               |
| × Google                                                      | 👻 🔧 Effettua la                                                                                        | a ricerca 🔹 🦉 Condividi 🛛 Altro »                                                                                                    | Entra 🔦 •                                |
| x 💋 Q.                                                        | Search 🕴 🌢 Amazon 📼 CNN 🕶 🔀 YouTube 💽 Fi                                                               | acebook * 🥅 Weather * 🛐 Games * 🌇 Celebrity * 🌚 Word of the Day * 💟 E-mail *                                                                                                    | 🔍 Options 👻                              |
| 👷 Preferiti 🋛 🍰 🔊 CINECA - Ho                                 | osting Applica 🔊 Siti suggeriti 🔹 😰 Raccolta Web Slice 🔹 😰 Home 🅅                                      | Accedi a Office 365                                                                                                    |                                          |
| Conferma iscrizione concorso                                  |                                                                                                    |                                                                                                    | 🖶 🔹 Pagina 🕶 Sicurezza 👻 Strumenti 👻 🔞 👻 |
| UNIVERSITÀ<br>SISTEMA INFOR<br>DI ATENEO ESS                  | EUROPEA DI ROMA                                                                                        |                                                                                                    |                                          |
| HOME                                                          |                                                                                                    |                                                                                                    |                                          |
| Registrato                                                    | Conferma iscrizione concorso<br>Verificare le informazioni relative alle scelte effettuate nelle pagin | e precidenti.                                                                                                    |                                          |
| * Area Riservata<br>Logout                                    | Tipologia titolo di studio<br>Tipologia di corso<br>Descrizione                                        | Specializzazione di attività di Sostegno<br>Specializzazione di attività di Sostegno<br>Ammissione al Corso di Specializzazione per le attività di sostegno didattico - Scuola dell'infanzia                                                                                                    |                                          |
| Home     Secreteria                                           | Valido per<br>Dettaglio                                                                                | 5003 - Corso di Specializzazione per le attività di sostegno didattico - Scuola dell'infanzia                                                                                                    |                                          |
| Test di Ammissione<br>Test di Valutazione<br>Immatricolazione | Categoria amministratora ed ausili di invalidità i<br>Richiesta ausilio handicap                       | No                                                                                                    |                                          |
| unchiarazione invauoita                                       | Indietro Conferma e prosegu                                                                            |                                                                                                    |                                          |
|                                                               |                                                                                                    | 2012 © by MICH & CHECACompany                                                                                                    |                                          |
| Fine                                                          |                                                                                                    | Internet   Modalità protetta:                                                                                                    | attivata 🖓 🔹 🔍 100% 🔹                    |
| 📀 😜 📋 D                                                       | ) 🠬 🕵 🏉 🕮 🔝                                                                                            | and the second second se | IT + 🕄 💟 🏲 😭 🌒 12:54<br>22/12/2014       |

| Conferma scelta concorso - Windows In                               | sternet Explorer                                                                                                    |                                                 |                                    |
|---------------------------------------------------------------------|----------------------------------------------------------------------------------------------------|-------------------------------------------------|------------------------------------|
| COO • E https://unier.esse3.cine                                    | ca.it/auth/studente/Admission/MsgConfEspIPre.do                                                                                                  | <ul> <li>→ ↓ ★ ↓ S Google</li> </ul>            | ۰ م                                |
| × Google                                                            | 👻 🚰 Effettua la ricerca 🔹 🙀 Condividi 🛛 Altro Э                                                                                                  |                                                 | Entra 🔌 🔹                          |
| x 🐠 Q.                                                              | Search 🕴 🖲 Amazon 📼 CNN * 🚟 YouTube 💽 Facebook * 🖳 Weather * 🛐 Games * 🔤 Celebrity * 🕎 Word of the Day * 💟 E-mail *                              |                                                 | 🔍 Options 👻                        |
| 🚖 Preferiti 🛛 🚖 🔊 CINECA - Host                                     | ing Applica 😰 Siti suggenti 👻 😰 Raccolta Web Slice 👻 🔊 Home 🎮 Accedi a Office 365                                                                |                                                 |                                    |
| Conferma scelta concorso                                            |                                                                                                    | 🖓 🕶 🖾 🖷 🖷 Pagi                                  | na 🔻 Sicurezza 👻 Strumenti 👻 🔞 💌 🎫 |
| UNIVERSITÀ E<br>SISTEMA INFORM<br>DI ATENEO ESSE                    | UROPEA DI ROMA                                                                                                    |                                                 |                                    |
| HOME                                                                |                                                                                                    |                                                 |                                    |
| Registrato                                                          | Image: Conference scella concorso         Verificare le informazioni relative alle scelle effettuate nelle pagine precedenti.         - Concorso |                                                 |                                    |
|                                                                     |                                                                                                    |                                                 |                                    |
|                                                                     | Tipologia titolo di studio Specializzazione di attività di Sostegno                                                                              | lab di sestence didettine revela dell'infonda   |                                    |
| Area Riservata<br>Logout<br>Cambia Password                         | Valido per                                                                                                    | ita di sostegno didattico - scuola dell'imanzia |                                    |
|                                                                     | Dettaglio S803 - Corso di Specializzazione per le attività di so                                                                                 | stegno didattico - Scuola dell'infanzia         |                                    |
| <ul><li>↔ Home</li><li>↔ Segreteria</li></ul>                       | Categoria amministrativa ed auga di invalidità                                                                                                   |                                                 |                                    |
| Test di Ammissione                                                  | Richlesta ausilio handicap No                                                                                                    |                                                 |                                    |
| Test di Valutazione<br>Immatricolazione<br>Dichiarazione Invalidità | Indietro Completa ammissione al concorso                                                                                                    |                                                 |                                    |
|                                                                     | 2012 © by KICH & CHECK Company                                                                                                    |                                                 |                                    |
|                                                                     |                                                                                                    |                                                 |                                    |
| Fine                                                                |                                                                                                    | Internet   Modalità protetta: attivata          | √a ▼ € 100% ▼                      |
| 🚳 😫 🧮 D                                                             | 🌍 💫 🍘 🖾 📠 🔛                                                                                                    | п                                               | 1254 D P D 4 1254 22/12/2014       |

**19.** Cliccare su "pagamenti" per scaricare il bollettino MAV relativo alla tassa per accedere al test preliminare;

| https://upine.orea2.                                                                                                    | ineca it/auth/studente/Admission/D | lettaoliiscrizione de2000                                                                                                    | ID-1           |                |             |                                                                |                                                                                                    |                 |               | • A 4 ¥ 🖾 am  | le                                                                                                    |
|----------------------------------------------------------------------------------------------------|------------------------------------|----------------------------------------------------------------------------------------------------|----------------|----------------|-------------|----------------------------------------------------------------|----------------------------------------------------------------------------------------------------|-----------------|---------------|---------------|----------------------------------------------------------------------------------------------------|
|                                                                                                    | inecally auth/studente/wdmission/b | ettagnischzione.dorpos,                                                                                                    | -10=1          |                | 22.0        |                                                                |                                                                                                    |                 |               |               | 12                                                                                                    |
| Google                                                                                                    |                                    | tand table to the set of the set of the set |                |                |             |                                                                |                                                                                                    |                 |               |               |                                                                                                    |
|                                                                                                    | Search o                           | Amazon M CNN +                                                                                                    | YouTube        | Facebook       | 🔄 We        | ather 🔹 🛐 Games 👻 🔛 Celebrity 👻 🔛 Word of the Day 👻 🛃 E-mail 👻 |                                                                                                    |                 |               |               | 🔩 Op                                                                                                  |
| Prefenti 🤤 🖉 CIVECA - P                                                                                                    | iosting Applica 🔊 Siti suggenti 👻  | e Raccolta Web Slice                                                                                                    | e 🕶 👩 Hom      | e Iloil Acceai | a Office 30 | •                                                              |                                                                                                    |                 |               | IN            | Denine = Cincerne = Choracati =                                                                       |
| Riepilogo iscrizione concorso                                                                                                    |                                    |                                                                                                    |                |                |             |                                                                |                                                                                                    |                 |               |               | agina • Sicurezza • Strumenti •                                                                       |
| OME                                                                                                    |                                    |                                                                                                    |                |                |             |                                                                |                                                                                                    |                 |               |               |                                                                                                    |
|                                                                                                    | Riepilogo iscrizior                | ne concorso                                                                                                    |                |                |             |                                                                |                                                                                                    |                 |               |               |                                                                                                    |
| gistrato                                                                                                    |                                    |                                                                                                    |                |                |             |                                                                |                                                                                                    |                 |               |               |                                                                                                    |
| Proprior control control contr                  |                                    |                                                                                                    |                |                |             |                                                                |                                                                                                    |                 |               |               |                                                                                                    |
|                                                                                                    |                                    | 3310112                                                                                                    |                |                |             |                                                                |                                                                                                    |                 |               |               |                                                                                                    |
|                                                                                                    | Descrizione                        |                                                                                                    |                |                |             | Ammissione al Corso di Speci                                   | alizzazione per le attività di so                                                                                                    | stegno didattic | o - Scuola de | ll'infanzia   |                                                                                                    |
|                                                                                                    | Anno                               |                                                                                                    |                |                |             | 2014/2015                                                      |                                                                                                    |                 |               |               |                                                                                                    |
| Area Ricoprata                                                                                                    | Prematricola                       |                                                                                                    |                |                |             | 1                                                              |                                                                                                    |                 |               |               |                                                                                                    |
| Logout                                                                                                    | 🗕 Categoria amminis                | strativa ed ausili                                                                                                    | di invalid     | lità           |             |                                                                |                                                                                                    |                 |               |               |                                                                                                    |
| Cambia Password                                                                                                    | Pichiorta aurilio ruolgin          | ponto provo                                                                                                    |                |                |             | No                                                             |                                                                                                    |                 |               |               |                                                                                                    |
|                                                                                                    | Internesta ausino storgin          | inclus prote                                                                                                    |                |                |             | 10                                                             |                                                                                                    |                 |               |               |                                                                                                    |
| <ul> <li>Home</li> </ul>                                                                                                    | Valido per                         |                                                                                                    |                |                |             |                                                                |                                                                                                    |                 |               |               |                                                                                                    |
| <ul> <li>Segreteria</li> </ul>                                                                                                    | Dettaglio                          | Dettaglio Scad. ammissione Scad. preimmatricolazion                                                                                                    |                |                |             |                                                                |                                                                                                    |                 | olazione      |               |                                                                                                    |
| Test di Ammissione                                                                                                    | S803 - Corso di Specializza        | azione per le attività d                                                                                                    | di sostegno d  | idattico - Sc  | uola dell'i | ıfanzia                                                        |                                                                                                    |                 |               |               |                                                                                                    |
| <ul> <li>Comparing the second second</li></ul> | Prove                              |                                                                                                    |                |                |             |                                                                |                                                                                                    |                 |               |               |                                                                                                    |
| Dichiarazione Invalidità                                                                                                    |                                    |                                                                                                    |                |                |             |                                                                |                                                                                                    |                 |               |               |                                                                                                    |
|                                                                                                    | Descrizione                        | l'ipologia                                                                                                    | Data           | Ora            | Sede        | Pubblicazione esiti                                            |                                                                                                    | Materie         | Stato         | Voto/Giudizio |                                                                                                    |
|                                                                                                    | Test Preuminare                    |                                                                                                    |                |                |             | Non e provista la pubblicazione di una classifica su WEB       |                                                                                                    |                 |               |               |                                                                                                    |
|                                                                                                    | Prova Scritta                      |                                                                                                    |                |                |             | Note prevista la pubblicazione di una classifica su WED        |                                                                                                    |                 | -             | -             |                                                                                                    |
|                                                                                                    | Valutazione Titeli                 |                                                                                                    |                |                |             | Non è prevista la pubblicazione di una classifica su WEB       |                                                                                                    |                 | -             | -             |                                                                                                    |
|                                                                                                    | valutazione Titoli                 |                                                                                                    |                |                |             | Non e prevista la pubblicazione di una classifica su WEB       |                                                                                                    |                 |               |               | Image: Secureza + Strumenti +       Image: Secureza + Strumenti +       Image: Secureza + Strumenti + |
|                                                                                                    | Titoli di valutazione              |                                                                                                    |                |                |             |                                                                | Armnissione al Corso di Specializzazione per le attività di sostegno didattico - Scuola dell'infanzia 2014/2015 1 No No Scad. ammissione Scad. preimmatricolazione  Materie Stato Voto/Giudizio ne di una classifica su WEB ed una classifica su WEB ed una classifica su WEB e |                 |               |               |                                                                                                    |
|                                                                                                    | Non è stato inserito alcun d       | locumento e/o titolo d                                                                                                    | di valutazione | . 🖌            |             |                                                                |                                                                                                    |                 |               |               |                                                                                                    |
|                                                                                                    | Home concorsi Stampa o             | domanda di ammissio                                                                                                    | ne Pagame      | nti            |             |                                                                |                                                                                                    |                 |               |               |                                                                                                    |
|                                                                                                    |                                    |                                                                                                    |                |                |             |                                                                |                                                                                                    |                 |               |               |                                                                                                    |
|                                                                                                    |                                    |                                                                                                    |                |                |             |                                                                |                                                                                                    |                 |               |               |                                                                                                    |
|                                                                                                    |                                    |                                                                                                    |                |                |             | 2012 @ by KION a CINECA Company                                |                                                                                                    |                 |               |               |                                                                                                    |
|                                                                                                    |                                    |                                                                                                    |                |                |             |                                                                |                                                                                                    |                 |               |               |                                                                                                    |
|                                                                                                    |                                    |                                                                                                    |                |                |             |                                                                |                                                                                                    |                 | -             |               |                                                                                                    |

## **20.** Cliccare sul "numero di fattura";

| Tasse - Windows Internet Explorer                                                         | the second second second second second second second second second second second second second second second se |                    | Increase in case of the local distance in the local distance in th |                                          |                        | - C X               |
|-------------------------------------------------------------------------------------------|----------------------------------------------------------------------------------------------------|--------------------|----------------------------------------------------------------------------------------------------|------------------------------------------|------------------------|---------------------|
| COO • E https://unier.esse3.cine                                                          | ca. #/auth/studente/Tasse/ListaFatture.do;jsessionid=82A8E7C4A99A84D890452                                      | 84733DA719.jvm_0   | inier_esse3web01                                                                                                    | 👻 🔒 🔩 🗙 🔀 Google                         |                        | - م                 |
| × Google                                                                                  | 👻 🔧 Effettua la ri                                                                                              | cerca 🔹 👯 Conc     | lividi Altro »                                                                                                    |                                          |                        | Entra 🔌 🔹           |
| x 🐠 Q.                                                                                    | Search 🔶 🐥 Amazon 📼 CNN 🕶 🔀 YouTube 🛃 Fac                                                                       | book 🔻 🛅 Weath     | er 🛪 🛐 Games 🛪 🎆 Celebrity 🛪 🅎 Word of the Day 🛪 💟 E-mail 🔹                                                                                                    |                                          |                        | 🔍 Options 🔻         |
| 🙀 Preferiti 🛛 🙀 😰 CINECA - Hos                                                            | ting Applica 😰 Siti suggeriti 👻 🔊 Raccolta Web Slice 👻 🖉 Home 🅅 A                                               | ccedi a Office 365 |                                                                                                    |                                          |                        |                     |
| C Tasse                                                                                   |                                                                                                    |                    |                                                                                                    | 🚵 🕶 🖾 🐨 🖼 🖷 🕶 Pag                        | ina 🕶 Sicurezza 👻 Stru | umenti 🕶 🔞 🕶 🦈      |
| UNIVERSITÀ E     SISTEMA INPORI<br>DI ATENEO ESSE                                         | HUROPEA DI ROMA                                                                                                 |                    |                                                                                                    |                                          |                        |                     |
| LAURA ROSSI                                                                               | Questa pagina visualizza i nista delle tasse e l'importo relativo.                                              | Anno               | Rescribions                                                                                                    | Data Scardonya                           | Importo                | State               |
|                                                                                           | Pagamentarion pervenuto                                                                                         | Allilo             | Descrizione                                                                                                    | Data Scadenza                            | mporto                 | stato               |
| Area Riservata<br>Logout                                                                  | 41335 000000000000041335                                                                                        | 14/15              | Contributo Prova Selettiva Corso di Formazione Sostegno                                                                                                    | 22/01/2015                               | € 200,00               |                     |
| Cambia Password                                                                           |                                                                                                    |                    |                                                                                                    |                                          |                        |                     |
| + Home                                                                                    |                                                                                                    |                    |                                                                                                    |                                          |                        |                     |
| Test di Ammissione<br>Test di Valutazione<br>Immatricolazione<br>Dichiarazione Invalidità |                                                                                                    |                    |                                                                                                    |                                          |                        |                     |
|                                                                                           |                                                                                                    |                    |                                                                                                    |                                          |                        |                     |
|                                                                                           |                                                                                                    |                    | 2012 @ BY NUN & LINELA Company                                                                                                    |                                          |                        |                     |
| Fine                                                                                      |                                                                                                    |                    |                                                                                                    | 🕒 Internet   Modalità protetta: attivata | -Gi •                  | € 100% +            |
| 🕘 🔮 📋 D                                                                                   | 🧿 🕵 🏉 🕮 🌆                                                                                                    |                    | and the second second se                                                                                                    | π                                        | - 90 🖻 🖬 (             | 12:55<br>22/12/2014 |

## **21.** Cliccare su "stampa MAV";

| Tasse - Windows Internet Explorer                             | Sector Sector Sector                                                        | Instant Read for                                                          |                                        |                                       |
|---------------------------------------------------------------|-----------------------------------------------------------------------------|---------------------------------------------------------------------------|----------------------------------------|---------------------------------------|
| G v https://unier.esse3.cine                                  | ca.it/auth/studente/Tasse/FatturaDettaglio.do;jsessionid=82A8E7C4A99A84D890 | IS2684733DA719.jvm_unier_esse3web01?fatt_id=41335                         | 👻 🔒 🛃 Google                           | • م                                   |
| × Google                                                      | 👻 🔧 Effettua la ric                                                         | ercə - 🔣 Condividi 🛛 Altro »                                              |                                        | Entra 🔌 🕶                             |
| x 🐠 Q                                                         | Search 🕴 🕭 Amazon 📼 CNN 🕶 🚟 YouTube 💽 Face                                  | 200k 🕶 🛅 Weather 🕶 🛐 Games 🕶 🎆 Celebrity 🕶 🌚 Word of the Day 🕶 💟 E-mail 👻 |                                        | 🔩 Options 👻                           |
| 👷 Preferiti 🛛 😭 🔊 CINECA - Host                               | ing Applica 🔊 Siti suggeriti 🔹 🔊 Raccolta Web Slice 👻 🙆 Home 🅅 Ac           | cedi a Office 365                                                         | 🔓 • 🕤 • 🗆 🖷 • Pa                       | gina 👻 Sicurezza 👻 Strumenti 👻 😰 💌 30 |
|                                                               | UROPEA DI ROMA                                                              |                                                                           |                                        |                                       |
| SISTEMA INFORM<br>DI ATENEO ESSE                              | AATICO                                                                      |                                                                           |                                        |                                       |
| HOME                                                          |                                                                             |                                                                           |                                        |                                       |
| Registrato                                                    | HOME = Elenco Tasse = Dettaglio Fattura                                     |                                                                           |                                        |                                       |
| Registrato                                                    | Dettaglio Fattura                                                           |                                                                           |                                        |                                       |
| LAURA ROSSI                                                   | Fattura 41335                                                               |                                                                           |                                        |                                       |
| 0                                                             | Data Scadenza: 22/01/2015                                                   |                                                                           |                                        |                                       |
|                                                               | Importo: € 200,00                                                           |                                                                           |                                        |                                       |
|                                                               | Modalità: MAV                                                               |                                                                           | •                                      |                                       |
| A                                                             |                                                                             |                                                                           |                                        |                                       |
| * Area Riservata                                              | Tasse                                                                       |                                                                           |                                        |                                       |
| Cambia Password                                               | Anno Pata                                                                   | Ver                                                                       |                                        | Importo                               |
|                                                               | Anno Rata                                                                   |                                                                           |                                        | importo                               |
| + Home                                                        | 2014/2015 Rata unica                                                        | Contributo Prova Selettiva Corso di Formazione Socteeno                   |                                        | € 200.00                              |
| ✤ Segreteria                                                  | 2010/2010 1044 01164                                                        | contribute in one sectore corse on rommedone sostegno                     |                                        | - L00,00                              |
| Test di Ammissione<br>Test di Valutazione<br>Immatricolazione |                                                                             | Stampa MAV                                                                |                                        |                                       |
| Dichiarazione Invalidità                                      |                                                                             |                                                                           |                                        |                                       |
|                                                               |                                                                             |                                                                           |                                        |                                       |
|                                                               |                                                                             |                                                                           |                                        |                                       |
|                                                               |                                                                             | 2012 @ by KON a CINECA Company                                            |                                        |                                       |
|                                                               |                                                                             |                                                                           |                                        |                                       |
| Fine                                                          |                                                                             |                                                                           | Internet   Modalità protetta: attivata | ≪ <u>a</u> • € 100% •                 |
| 🕘 ڬ 📋 D                                                       | 5 🕄 🏉 🖭 🔝                                                                   |                                                                           |                                        | ▲ 12:55<br>▲ 22/12/2014               |

#### N.B. IL PAGAMENTO E' POSSIBILE FARLO ENTRO E NON OLTRE IL 18/05/2017 ORE 14.00.

|                                       | https://unier.esse3.cineca.it/auth/studente/Tasse/StampaMav.dojsession | nid=82A8E7C4A99A84D890452 - Windows Internet Explore       | -                                                                                                    | and the second state of the second state of th |                                                                            |                                                    |
|---------------------------------------|------------------------------------------------------------------------|------------------------------------------------------------|----------------------------------------------------------------------------------------------------|----------------------------------------------------------------------------------------------------|----------------------------------------------------------------------------|----------------------------------------------------|
|                                       | COO . https://unier.esse3.cineca.it/auth/studente/Tasse/Stampa         | aMav.do;jsessionid=82A8E7C4A99A84D890452684733DA719        | jvm_unier_esse3web01                                                                                                    |                                                                                                    |                                                                            | 🔹 🔒 👍 🗙 🔣 Google 🛛 🔎 🔹                             |
|                                       | × Google                                                               | 👻 🛃 Effettua la ricerca 🐑 👯                                | Condividi Altro »                                                                                                    |                                                                                                    |                                                                            | Entra 🔌 🕶                                          |
|                                       | x 💋 Q - Search 🔶 🖲                                                     | 🛛 Amazon 🖮 CNN 🕶 🥁 YouTube 💽 Facebook 🕶 🥅 V                | Veather 🕶 🛐 Games 🕶 🔛 Celebrity 🕶                                                                                                    | 🛐 Word of the Day 🕶 💟 E-mail 🕶                                                                                                    |                                                                            | 🔍 Options 👻                                        |
| <page-header></page-header>           | 👷 Preferiti 🛛 🙀 🔊 CINECA - Hosting Applica 🔊 Siti suggeriti 🕶          | 🔊 Raccolta Web Slice 👻 🔊 Home 🅅 Accedi a Office            | 365                                                                                                    |                                                                                                    |                                                                            |                                                    |
|                                       | Chttps://unier.esse3.cineca.it/auth/studente/Tasse                     |                                                            |                                                                                                    |                                                                                                    |                                                                            | 🚹 🔹 🗟 🔹 🖼 🖷 👻 Pagina 🔹 Sicurezza 👻 Strumenti 🕶 🔞 💌 |
|                                       |                                                                        |                                                            | Sondrio           May - Elett           PRESSO A           ESENTE           Scabenza           €           Scabenza           Scabenza           2201/2015                                                                                                    | TRONICO BANCARIO<br>ESCLUSIVAMENTE<br>ZIEN DE DI CREDITO<br>DA COMMISSIONI<br>PER LA BANCA<br>Va degli Addemanderota, 190 D0163 ROMA<br>Va degli Addemanderota, 190 D0163 ROMA<br>Va degli Addemanderota, 190 D0163 ROMA<br>Va degli Addemanderota, 190 D0163 ROMA                                                                                                    | ВАТТРИСЕ - А-                                                              |                                                    |
| Tato 🖉 🖉 🖉 👔 🖉 🕅 📓 🖉 👘 🖉 👘 222000<br> |                                                                        | Attestazione nilasciata per gli uni consentiti dalla legge | CODICE IDENTIFICATIVO MAY<br>05696408447722750<br>TIMBRO BANCA ESATTRICE                                                                                                    | 1. 0   - +   A                                                                                                    | CODICE IDEN THRICATIVO MAV<br>05696408447722750<br>TIMERO BANCA E SATTRICE |                                                    |
|                                       | Fatto                                                                  |                                                            |                                                                                                    |                                                                                                    |                                                                            | a sconosciuta   Modalità protetta: attivata        |
|                                       |                                                                        |                                                            | Section Section Se | Section and the second section of the second section of the second section of the second section of the second section of the second second se |                                                                            | IT ▲ 🕄 🔊 🖿 🐑 Ф. 12:56<br>лазурны                   |

| 🔵 🗢 🙋 https://unier.esse3     | cineca.it/auth/studente/Admission/E                                                                              | Dettaglilscrizione.do?POS                          | ID=1                |                  |                                           |                        |                  |         |              | 🗝 🔒 😚 🗙 関 G                        | loogle               | f  |
|-------------------------------|----------------------------------------------------------------------------------------------------|----------------------------------------------------|---------------------|------------------|-------------------------------------------|------------------------|------------------|---------|--------------|------------------------------------|----------------------|----|
| Google                        |                                                                                                    |                                                    | 👻 🛃 Effettua la 1   | icerca 🔹 🔣       | Condividi Altro »                         |                        |                  |         |              | - 1 1 10-                          |                      |    |
| @ Q-                          | Search 🚸 🛃                                                                                                    | 🖲 Amazon 🔤 CNN 🕶                                   | 🙀 YouTube 🔣 Fac     | ebook 🕶 🛅 W      | eather 🕶 🛐 Games 🕶 🎆 Celebrity 🕶 🛐 Word c | f the Day 🕶 🕎 E-mail 🕶 |                  |         |              |                                    |                      |    |
| Preferiti 🌼 🔊 CINECA -        | Hosting Applica 🔊 Siti suggeriti 🔹                                                                               | Raccolta Web Slice                                 | 🝷 🙋 Home 🅅          | ccedi a Office 3 | 165                                       |                        |                  |         |              |                                    |                      |    |
| Riepilogo iscrizione concorso |                                                                                                    |                                                    |                     |                  |                                           |                        |                  |         |              | 🏠 • 🖻 • 🖬 🖶 •                      | Pagina 👻 Sicurezza 👻 | \$ |
| ME                            |                                                                                                    |                                                    |                     |                  |                                           |                        |                  |         |              |                                    |                      | F  |
|                               | Rienilogo iscrizio                                                                                               | ne concorso                                        |                     |                  |                                           |                        |                  |         |              |                                    |                      |    |
| gistrato                      | Il processo di iscrizione al o                                                                                   | concorso è stato compl                             | etato con successo  |                  |                                           |                        |                  |         |              |                                    |                      |    |
| LAURA ROSSI                   | Or a second di ber ber e di                                                                                      |                                                    |                     |                  |                                           |                        |                  |         |              |                                    |                      |    |
|                               | Concorso di ammi                                                                                                 | ssione                                             |                     |                  |                                           |                        |                  |         |              |                                    | 7                    |    |
| * Area Riservata              | Descrizione Ammissione al Corso di Specializzazione per le attività di sostegno didattico - Scuola dell'Infanzia |                                                    |                     |                  |                                           |                        |                  |         |              | ll'infanzia.                       |                      |    |
|                               | Anno 2014/2015                                                                                                   |                                                    |                     |                  |                                           |                        |                  |         |              |                                    |                      |    |
|                               | Prematricola                                                                                                    |                                                    |                     |                  | 1                                         |                        |                  |         |              |                                    |                      |    |
| Area Riservata<br>Logout      | 🗖 Categoria amminis                                                                                              | r Categoria amministrativa ed ausili di invalidità |                     |                  |                                           |                        |                  |         |              |                                    |                      |    |
| Cambia Password               | Pichiesta aucilio svoloimento prove                                                                              |                                                    |                     |                  |                                           |                        |                  |         |              |                                    | _                    |    |
|                               |                                                                                                    | inclus prote                                       |                     |                  |                                           |                        |                  |         |              |                                    |                      |    |
| Home                          | Valido per                                                                                                    |                                                    |                     |                  |                                           |                        |                  | -       |              |                                    | -                    |    |
| Segreteria                    | Dettaglio                                                                                                    |                                                    |                     |                  |                                           |                        | Scad. ammissione | Scad.   | preimmatric  | olazione                           |                      |    |
| Test di Ammissione            | S803 - Corso di Specializza                                                                                      | azione per le attività d                           | i sostegno didattic | o - Scuola dell  | infanzia                                  |                        |                  |         |              |                                    |                      |    |
| Immatricolazione              | Prove                                                                                                    |                                                    |                     |                  |                                           |                        |                  |         |              |                                    |                      |    |
| Dichiarazione Invalidità      | Descriptione                                                                                                    | Tipologia                                          | Data Or             | s Sodo           | Pubblications oriti                       |                        |                  | Hatorio | State        | Voto/Giudizio                      |                      |    |
|                               | Test Preliminare                                                                                                 | Tipologia                                          | Data Or             | a seue           | Non à pravista la pubblicazione di una cl | assifica su WER        |                  | materie | Stato        | Voto/Gludizio                      | -                    |    |
|                               | Prova Scritta                                                                                                    |                                                    |                     |                  | Non è prevista la pubblicazione di una ci | assifica su WEB        |                  |         |              |                                    |                      |    |
|                               | Prova Orale                                                                                                    |                                                    |                     |                  | Non è prevista la pubblicazione di una cl | assifica su WEB        |                  |         |              |                                    |                      |    |
|                               | Valutazione Titoli                                                                                               |                                                    |                     |                  | Non è prevista la pubblicazione di una cl | assifica su WEB        |                  |         |              |                                    |                      |    |
|                               |                                                                                                    |                                                    | 1                   | 1                |                                           |                        |                  |         |              |                                    |                      |    |
|                               | Titoli di valutazione                                                                                            |                                                    |                     |                  |                                           |                        |                  |         |              |                                    |                      |    |
|                               | Non è stato inserito alcun o                                                                                     | locum 📕 e/o titolo d                               | i valutazione.      |                  |                                           |                        |                  |         |              |                                    |                      |    |
|                               | Home concorsi Stampa                                                                                             | domanda di ammissior                               | e Pagamenti         |                  |                                           |                        |                  |         |              |                                    |                      |    |
|                               |                                                                                                    |                                                    |                     |                  |                                           |                        |                  |         |              |                                    |                      |    |
|                               |                                                                                                    |                                                    |                     |                  |                                           |                        |                  |         |              |                                    |                      |    |
|                               |                                                                                                    |                                                    |                     |                  | 2012 © by KION a CINECA Company           |                        |                  |         |              |                                    |                      |    |
|                               |                                                                                                    |                                                    |                     |                  |                                           |                        |                  |         | 🔒 Int        | ernet i Modalità protetta: attivat | a 6                  | 8  |
|                               |                                                                                                    |                                                    |                     |                  |                                           |                        |                  |         | <b>U</b> 115 | protector otheres                  | -                    | -  |

#### 22. Cliccare su "stampa domanda di ammissione"; poi cliccare su "logout"

#### **23.** consegnare presso la **SEGRETERIA AMMINISTRATIVA**:

MODALITA' DI CONSEGNA (art. 7 del bando):

- TRAMITE POSTA A/R
- SPORTELLO (DAL LUNEDI' AL SABATO DALLE ORE 8.30 ALLE ORE 13.00 e DALLE ORE
   14.30 ALLE 17.00 MERCOLEDI' VENERDI' E SABATO POMERIGGIO CHIUSO)
- MEZZO PEC: concorsi@unier.postecert.it

#### DOCUMENTAZIONE (art. 7 del bando):

- DOMANDA DI AMMISSIONE AL TEST GENERATA DAL SISTEMA, DEBITAMENTE SOTTOSCRITTA;
- FOTOCOPIA FRONTE/RETRO DI UN DOCUMENTO DI RICONOSCIMENTO IN CORSO DI VALIDITÀ;
- AUTOCERTIFICAZIONE DEL TITOLO DI ABILITAZIONE ALL'INSEGNAMENTO PER IL GRADO DI SCUOLA PER IL QUALE INTENDE CONSEGUIRE L'ABILITAZIONE PER LE ATTIVITÀ DI SOSTEGNO; DELL'ELENCO DEI TITOLI DI STUDIO E SCIENTIFICI VALUTABILI AL FINE DELLA COMPILAZIONE DELLA GRADUATORIA FINALE; DEI TITOLI PROFESSIONALI

CONTENENTE L'INDICAZIONE DELL'ANZIANITÀ DI SERVIZIO SUL SOSTEGNO NELLE SCUOLE (NON L'ANZIANITÀ DI SERVIZIO SUL COMUNE) (ALLEGATO 1);

- COPIA DEL VERSAMENTO EFFETTUATO.